1. Download Star Quick Setup Utility from App Store or Play Store

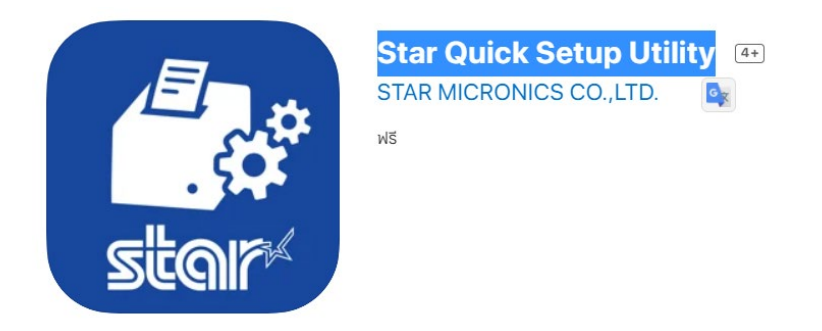

- 2. Connect LAN cable to printer
- Check IP Address by Self-Test
   Press and hold "Feed" button and turn printer power on then wait until printer is printing Self -test out then
   release power button

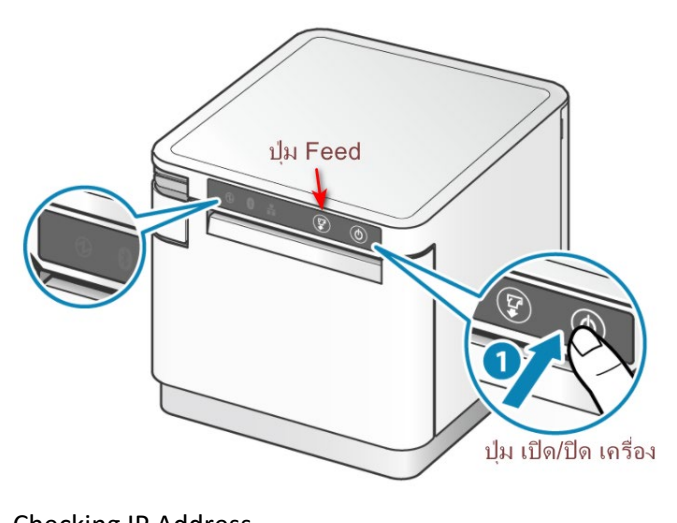

**Checking IP Address** Device ID : Not registered << Star CloudPRNT >> CloudPRNT Service : DISABLE << Remote Config >> Service : ENABLE \*\*\*\*\* \*\* Current IP Parameters Status \*\*\*\* \*\*\*\*\*\*\*\*\*\*\*\* : 192.168.2.61 IP Address (DHCP) : 255.255.255.0 Subnet Mask Default Gateway : 192.168.2.1

4. Open Star Quick Setup Utility then select printer

| Star Quick Setup Utility Ver.1.0.0                                                                     |     | <b>〈</b> Back                      | Select Printer | S |
|----------------------------------------------------------------------------------------------------|-----|------------------------------------|----------------|---|
| Selected Printer <b>"C-Pri</b><br>192.168.2.61<br>LAN / Model: mC-Print3 (MCP31L)<br>00:11:62:1D:28:23 | nt3 | Searching 🗦                        | š.             |   |
| Top Menu                                                                                               |     | 192.168.2.61                       |                |   |
| Start Guide (Initial Settings)                                                                         | >   | LAN / Model: m0<br>00:11:62:1D:28: | C-Print3<br>23 |   |
| Printer Operation Check                                                                                | >   |                                    |                |   |
| Printer Settings                                                                                       | >   |                                    |                |   |
| Online Manual                                                                                          | >   |                                    |                |   |
| (i) Others                                                                                             | >   |                                    |                |   |
| เลือกปริ้นเตอร์                                                                                        |     |                                    |                |   |

5. Choose printer which you want then click "Yes"

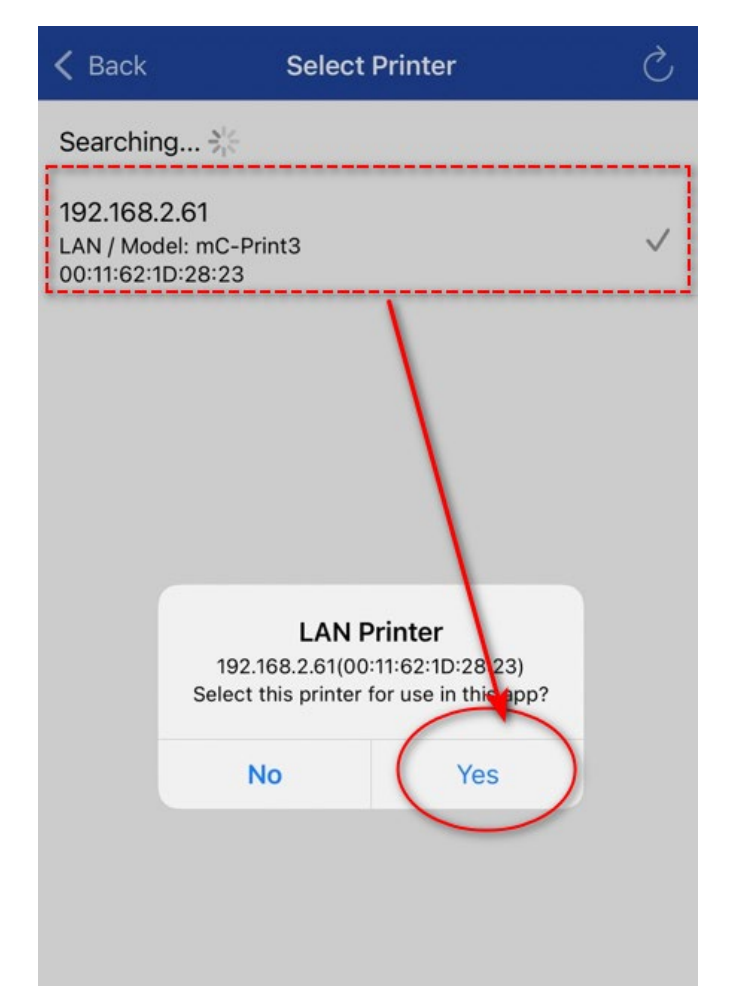

6. Click "Printer Setting"

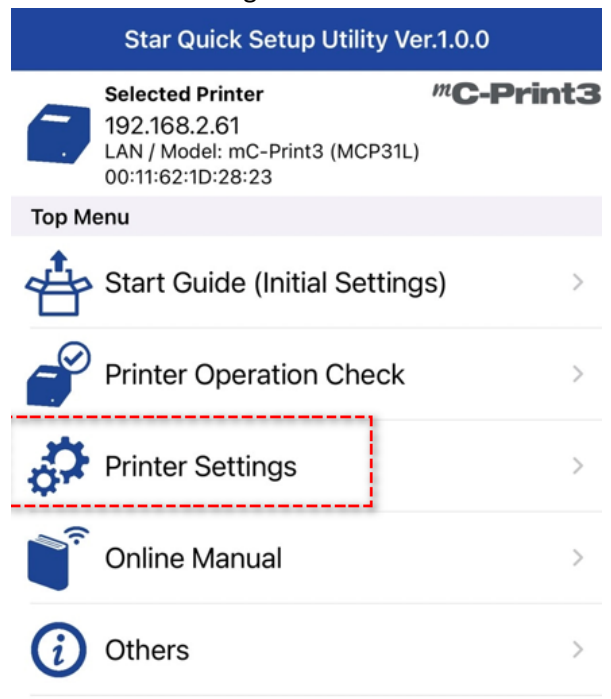

7. Click "Network Setting "

| K Back              | k Printer Settings                                                                       |                  |  |  |
|---------------------|------------------------------------------------------------------------------------------|------------------|--|--|
|                     | Selected Printer<br>192.168.2.61<br>LAN / Model: mC-Print3 (MCP31L)<br>00:11:62:1D:28:23 | <b>"C-Print3</b> |  |  |
| Print S             | ettings                                                                                  |                  |  |  |
| <b>₽</b><br>₪□      | Memory Switch Settings                                                                   | >                |  |  |
| Ŷ                   | Logo Settings                                                                            | >                |  |  |
| Interfa             | ce Settings                                                                              |                  |  |  |
| •*                  | Bluetooth Settings                                                                       | >                |  |  |
| €∕                  | Network Settings                                                                         | >                |  |  |
| 0                   | Wireless LAN Unit Setting                                                                | s >              |  |  |
|                     | USB Serial Number Settin                                                                 | gs >             |  |  |
| Cloud               | Settings                                                                                 |                  |  |  |
|                     | Star CloudPRNT Settings                                                                  | >                |  |  |
| ද්ධ                 | Star Micronics Cloud<br>Service Settings                                                 | >                |  |  |
| Peripheral Settings |                                                                                          |                  |  |  |
| ° (                 | Barcode Reader Settings                                                                  | >                |  |  |

Click Detail Setting = Enable
 TCP Port 9100 multi session = Enable
 then click "Apply" for save setting

| K Back Network Settings  |               |         |                       |                |
|--------------------------|---------------|---------|-----------------------|----------------|
| DHC                      | P (Automat    | tically | get IP address        |                |
| IP Address               | . 2.          | 61      |                       |                |
| Subnet Mask<br>255 . 255 | . 255 .       | 0       |                       |                |
| Default Gateway          | . 2.          | 1       | 1                     | ,              |
|                          |               |         | Detail Setting        | gs 💽           |
| DHCP Timeout             |               |         |                       |                |
| Disconnect Mes           | sage          |         | 2                     | $\bigcirc$     |
| TCP Port 9100 N          | Aulti Session |         |                       |                |
| TCP Port 9100 E          | Data Timeout  | t (sec) |                       | <b>0</b><br>30 |
| SteadyLAN                |               |         | Disable<br>Enable for | ios            |
|                          |               |         |                       |                |
|                          |               |         |                       | 3              |

Factory Default

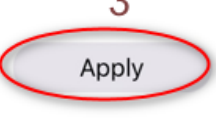

9. Wait until show "Success"

| 🗸 Back     |         | Net       | work     | Settings    |          | S              |
|------------|---------|-----------|----------|-------------|----------|----------------|
|            | DHCP    | (Autom    | naticall | y get IP ad | dress)   |                |
| IP Address | 3       |           |          |             |          |                |
| 192 .      | 168     | . 2       | . 6      | 1           |          |                |
| Subnet Ma  | isk     |           |          |             |          |                |
| 255 .      | 255     | . 255     | ).[      | 0           |          |                |
| Default Ga | iteway  |           |          |             |          |                |
| 192 .      | 168     | . 2       |          | 1           |          |                |
| DHCP Tim   | eout    |           |          | Detail S    | Settings |                |
| Disconne   |         |           | Succ     | ess         |          |                |
| TCP Port   |         |           | Oł       | ¢           |          |                |
| TCP Port 9 | 9100 Da | ita Timeo | out (sec | )           |          | <b>0</b><br>30 |
| Stoodyl Al |         |           |          | D           | isablo   |                |

10. Self-Test again for check setting > 9100 muti session = Enable

\*\*\*\*\*\*\* Network Configuration \*\*\*\*\*\* MAC Addr(Printer) 00:11:62:1D:28:23 MAC Addr(iPad) 00:11:62:25:E8:23 : 0.0.0.0 IP Address Supnet Mask : 0.0.0.0 Default Gateway : 0.0.0.0 DHCP DHCP Timeout : ENABLE : 8.8.8.8 : 8.8.4.4 DNS 1 DNS 2 "guest" "\*\*\*\*\*\* "user" Login Password "root" Login Password Web Refresh Time (Sec.) 9100 Multi Session 9100 Data Timeout (Sec.) Disconnect Message 5 : ENABLE :-0-: DISABLE : DISABLE SteadyLAN << SSL/TLS >> Certificate : Self-Signed Self-Signed Certificate CA-Signed Certificate : Exist : Not exist << Star Micronics Cloud >> Receipt Upload : DISABLE : Not registered Retailer Device Name Device ID : Not registered : Not registered << Star CloudPRNT >>